# 日本麻酔科学会演題投稿システム

投稿画面のご案内

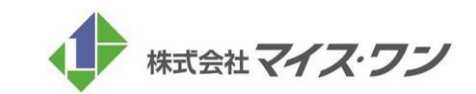

## **STEP.1**

システムにログイン後、まずは「情報の修正」ボタンをクリックして、演題投稿に必要な情報をご登録いただきます。

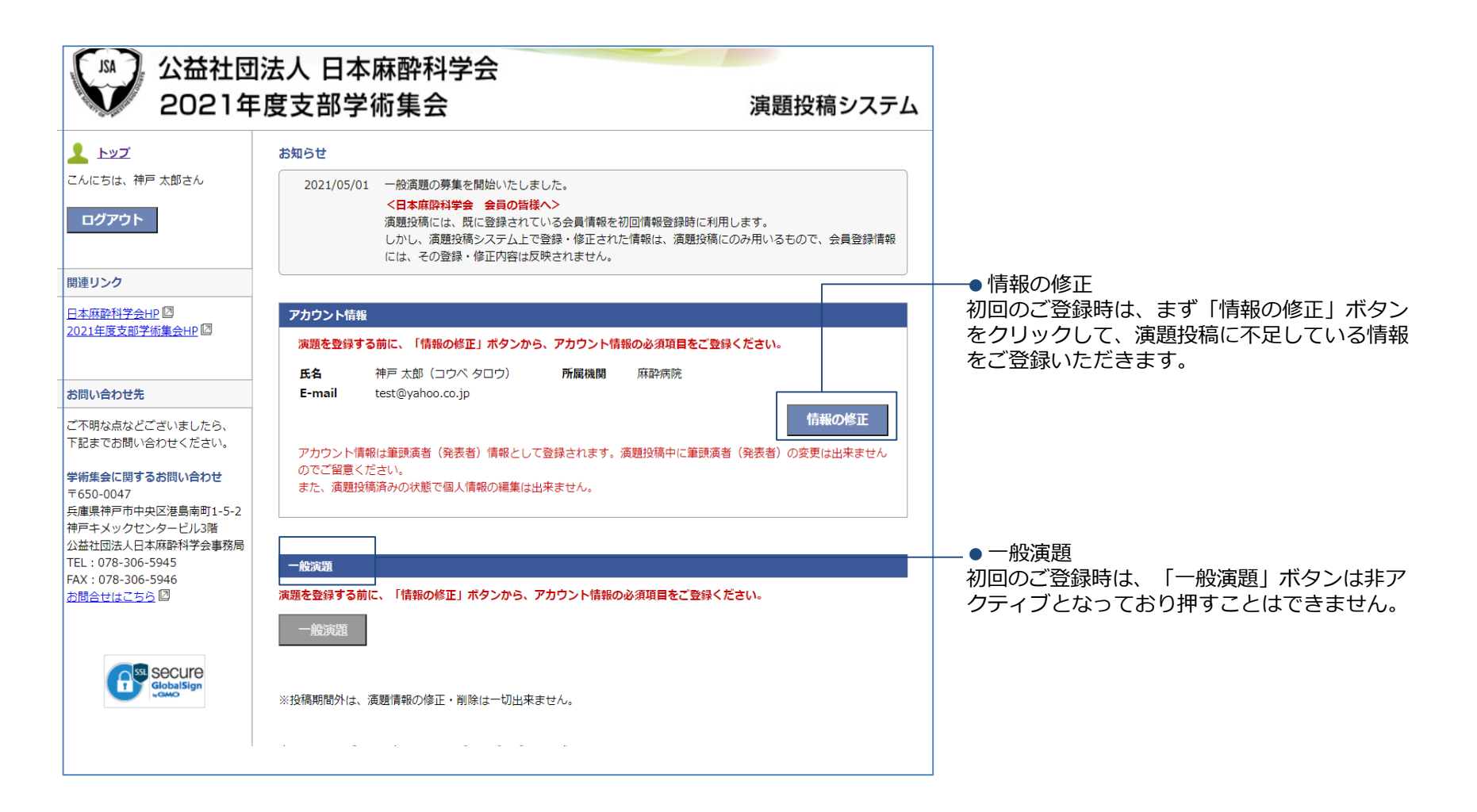

## **STEP.2**

「情報の修正」画面で演題登録に必要な項目をご登録いただきます。

|                                                                                                    | アカウント開<br>必要申項をご記<br>演師投稿には、<br>しかし、<br>(素)<br>(長<br>時)<br>(本)<br>(た)<br>(表)<br>(素)<br>(素)<br>(素)<br>(素)<br>(素)<br>(素)<br>(素)<br>(素)<br>(素)<br>(素 | の登録                                                                         |                                         |                                | ●1大灯先                                |                                                                                   |                         |
|----------------------------------------------------------------------------------------------------|----------------------------------------------------------------------------------------------------|-----------------------------------------------------------------------------|-----------------------------------------|--------------------------------|--------------------------------------|-----------------------------------------------------------------------------------|-------------------------|
| <form></form>                                                                                                    | 必要事項をご記<br>演調投稿には、!<br>しかし、演調投<br>の容は反映され                                                                                                    |                                                                             |                                         |                                |                                      |                                                                                   |                         |
|                                                                                                    | 110000010                                                                                                    | 、の上、「痛認画面に進行」ボタンを押し<br>記で登録されている会員情報を、初回情報<br>18・ステム上で登録・修正された情報は、1<br>1世ん。 | てください。 *は必<br>登録時に利用します。<br>演師投稿にのみ用いる! | 原項目です。<br>もので、会員数録情報には、その数録・修正 |                                      |                                                                                   |                         |
|                                                                                                    | 氏名                                                                                                    |                                                                             |                                         |                                | (A) #+++                             |                                                                                   |                         |
|                                                                                                    | 姓(漢字) *                                                                                                    | 神戸                                                                          | 名(漢字)*                                  | 太郎                             | 20218                                | 山本人 口本麻醉科子云<br>F度支部学術集合                                                           | 海顕投稿システム                |
|                                                                                                    | 姓(カナ)*                                                                                                    | 30K                                                                         | 名(カナ) *                                 | タロウ                            | W LULIA                              | + 皮文即子 柳 来云                                                                       | 原題及恫ノヘノム                |
|                                                                                                    | 姓(英語)*                                                                                                    |                                                                             | 名(英語) *                                 |                                | 上ップ<br>こんにちは、神戸太郎さん                  | お知らせ<br>2021/05/01 一般演励の映集を開始いたしました。                                              |                         |
|                                                                                                    | E-mail                                                                                                    |                                                                             |                                         |                                | ログアウト                                | <日本麻酔科学会会局の皆様へ><br>演問的場には、既に登録されている会員情報を初回情報を                                     | 御時に利用します。               |
|                                                                                                    | E-mail *                                                                                                    | test@yahoo.co.jp                                                            |                                         |                                |                                      | しかし、演師が新システム」で登録・修正されに信頼は、<br>報には、その登録・修正内容は反映されません。                              | 演習1999に00か用いるもので、 会員空間市 |
|                                                                                                    | E-mail(確認用)                                                                                                    | * test@yahoo.co.jp                                                          |                                         |                                | 関連リンク                                |                                                                                   |                         |
| 所施       「「「」」」」」」」」」」」」」」」」」」」」」」」」」」」」」」」」」」                                                                                                    | ※ごちらのメー                                                                                                    | アドレスは、システムからのメール送信                                                          | 時のみ使用いたします。                             |                                | 日本麻醉科学会HPIII<br>2021年度支部学術集会HPIII    | アカウンド情報           氏名         神戸 太郎 (コウベ タロウ)         酢酸糠酸         麻谷病             | ¢.                      |
|                                                                                                    | P5188                                                                                                    |                                                                             |                                         |                                |                                      | E-mail kanri6@anesth.or.jp                                                        |                         |
| WINKER(RX)*       「コーロー」」」」」」」」」」」       「コーロー」」」」」」」」」」」」       「コーロー」」」」」」」」」」」」」」       「コーロー」」」」」」」」」」」」」       「コーロー」」」」」」」」」」       「コーロー」」」」」」」       「コーロー」」」」       「コーロー」」」」」」       「コーロー」」」       「コーロー」」」       「コーロー」」」       「コーロー」」」       「コーロー」」       「コーロー」」                                                                        | 所居機関*                                                                                                    | 麻酔病院                                                                        |                                         |                                | お問い合わせ先                              |                                                                                   | 情報の修正                   |
| ●         ●         ●         ●         ●         ●         ●         ●         ●         ●         ●         ●         ●         ●         ●         ●         ●         ●         ●         ●         ●         ●         ●         ●         ●         ●         ●         ●         ●         ●         ●         ●         ●         ●         ●         ●         ●         ●         ●         ●         ●         ●         ●         ●         ●         ●         ●         ●         ●         ●         ●         ●         ●         ●         ●         ●                                                                                                            | 所属機関(英文)                                                                                                    | *                                                                           |                                         |                                | ご不明な点などございましたら、<br>下記までお用い合わせください。   | アカウント付給は細胞液素(の表素)(情報として登録されます。演漫取病的<br>んのでご開始ください。<br>また、演習が結婚から状態で個人情報の編集は出来ません。 | 中に筆頭演者(発表者)の変更は出来ませ     |
|                                                                                                    | 住所                                                                                                    |                                                                             |                                         |                                | 学術集会に関するお問い合わせ<br>〒650-0047          |                                                                                   |                         |
|                                                                                                    | 送付先                                                                                                    | ○ 勤務先 ○ 自宅                                                                  |                                         |                                | 兵庫県神戸市中央区港島南町1-5-2<br>神戸キメックセンタービル3階 |                                                                                   |                         |
|                                                                                                    | 郵便番号                                                                                                    | 123-4567                                                                    |                                         |                                | 公益社团法人日本麻醉科学会事務局<br>TEL:078-306-5945 | 第四合語は以下の家タンから行ってください。                                                             |                         |
|                                                                                                    | 都道府県                                                                                                    | 東京都 🗸                                                                       |                                         |                                | FAX : 078-306-5946                   | 一般演员                                                                              |                         |
|                                                                                                    | 住所                                                                                                    | ○○座○○1-1-1                                                                  |                                         |                                | district Connect 212 and             |                                                                                   |                         |
|                                                                                                    | 電話曲号                                                                                                    | (14)                                                                        | )                                       |                                |                                      | 2/10/0/08/20/04/+ GM Etz/.                                                        |                         |
| FAX語時       #SZF2A52C11HB0       HICKELV         BHRWHT95648007A       Windows&CHHD2       Orrore 目前後に         Windows&CHHD2       Fredox 3400時 および Orrore 目前後に         Windows&CHHD2       Saferi 900時 および Orrore 目前後に         Windows&CHHD2       Saferi 900時 および Orrore 目前後に         Windows&CHHD2       Saferi 900時 および Orrore 目前後に         Windows&CHHD2       Saferi 900時 および Orrore 目前後に         Windows&CHHD2       Saferi 900時 および Orrore 目前後に         Windows&CHHD2       Saferi 900時 および Orrore 目前後に         Windows&CHHD2       Saferi 900時 および Orrore 目前後に         Windows&CHHD2       Saferi 900時 および Orrore 目前後に         Windows&CHHD2       Saferi 900時 および Orrore 目前後に         Windows&CHHD2       Saferi 900時 および Orrore 目前後に         Windows&CHHD2       Saferi 900時 および Orrore 目前後に         Windows&CHHD2       Saferi 900時 および Orrore 目前後に         Windows&CHHD2       Saferi 900時 および Orrore 目前後に         Windows&CHHD2       Saferi 900時 および Orrore 目前後に         Windows&CHD2       Saferi 900時 および Orrore 目前後に         Windows&CHD2       Saferi 900時 および Orrore 目前後に         Windows&CHD2       Saferi 900時 および Orrore 目前後に         Windows&CHD2       Saferi 900時 および Orrore 目前後に         Windows&CHD2       Saferi 900時 および Orrore 目前後に <t< td=""><td>携带電話</td><td></td><td></td><td></td><td>Geographic Secure</td><td>CLICK</td><td></td></t<> | 携带電話                                                                                                    |                                                                             |                                         |                                | Geographic Secure                    | CLICK                                                                             |                         |
| は本語の特定で会相のか、<br>またのごの時には、またの意味には用います。<br>しかし、時間の時によったの意味・修正された分解は、美聞の意味にのか用いるためで、会相互解分解には、その意味・修正<br>外部はない場合にません。<br>属る 単注意用にませ<br>「ご登録いただきますと、マイページの「一般演題」ボタンがクリック                                                                                                    | FAX撒号                                                                                                    |                                                                             |                                         |                                |                                      | 本システムをご利用の<br>が用ください。<br>がWindowsをご利用の<br>orer 11以降、 🔮 Firefox 34                 | 以降 および 🥐 Chrome 最新版     |
| LtvL. ######2472541*35#+##F24725####12#2 #############################                                                                                                    | 日本麻酔科学会<br>演師13編には、1                                                                                                    | )員の方へ<br>記登録されている会員信頼を初回情報登                                                 | 録時に利用します。                               |                                |                                      | 📫 Macintoshをご利用の方、 🥌 Safari 9以降 および 🔮 Firefox                                     | 34以降                    |
|                                                                                                    | しかし、演題投<br>内容は反映され                                                                                                    | (システム上で登録・修正された情報は、)<br>はん。                                                 | 演動投稿にのみ用いる                              | ちので、会員登録情報には、その登録・修正           |                                      |                                                                                   |                         |
|                                                                                                    | - and the owned with the                                                                                                    |                                                                             |                                         |                                |                                      |                                                                                   | ▲ <u>ページトッフ</u>         |
|                                                                                                    |                                                                                                    |                                                                             |                                         |                                |                                      | 日本高幹科学会2021年度支部学校集会 オンライン美国以信システム                                                 |                         |
|                                                                                                    |                                                                                                    | ×5                                                                          |                                         |                                | ご登録いただき                              | ますと、マイページの「一般演題」                                                                  | ボタンがクリック                |
|                                                                                                    |                                                                                                    |                                                                             |                                         |                                |                                      |                                                                                   |                         |

## **STEP.3**

一般演題の投稿画面に遷移し、所属機関と共同著者の登録を行います。

|                                                          | (14) 公益社(2021)                                                                                                    | 団法人 日本麻酔科学会<br>年度支部学術集会 演題投稿システム | ₩ 公益社団<br>2021年                                                                                                    | ll法人 日本麻酔科学会<br>E度支部学術集会 演題投稿シス                                                                                                    | ステム                  |
|----------------------------------------------------------|----------------------------------------------------------------------------------------------------|----------------------------------|----------------------------------------------------------------------------------------------------|----------------------------------------------------------------------------------------------------|----------------------|
| 録します。2番日以降は枠をトラックすることで順番の入れ皆<br>えが行えます。<br>(<戻る 一線存 X/>> | <ul> <li>▲ トンズ<br/>こんにちは、神戸大郎さん </li> <li>ログアウト</li> <li>NIEUンク </li> <li>「ゴスロクトンクト) </li> <li>「ゴスロクトンクト) </li> <li>オ問い合わせた </li> <li>ご不可なななどごいましたら、 下ままでお問い合わせくとさい、 </li> <li>アドレクトンービル面 </li> <li>ごて可なななどごいましたら、 </li> <li>下語本でお問い合わせた </li> <li>ごて可なななどごいましたら、 </li> <li>アドレクトンービル面 </li> <li>ごて可いたの、505 </li> <li>「ゴンロクトンービル面 </li> <li>「ゴンロクトンービル面 </li> <li>「ゴンロクトンービル </li> <li>「ゴンロクトンービル </li> <li>「ゴンロクトンービル </li> <li>「ゴンロクトンービル </li> <li>「ゴンロクトンービル </li> <li>「ゴンロクトンービル </li> <li>「ゴンロクトンービル </li> <li>「ゴンロクトンービル </li> <li>「ゴンロクトンービル </li> <li>「ゴンロクト </li> <li>「ゴンロクト </li> <li>「ゴンロクト </li> <li>「ゴンロクト </li> <li>「ゴンロクト </li> <li>「ゴンロクト </li> <li>「ゴンロクト </li> <li>「ゴンロクト </li> <li>「ゴンロクト </li> <li>「ゴンロクト </li> <li>「ゴンロクト </li> <li>「ゴンロクト </li> <li>「ゴンロクト </li> <li>「ゴンロクト </li> <li>「ゴンロクト </li> <li>「ゴンロクト </li> <li>「ゴンロクト </li> <li>「ゴンロク </li> <li>「ゴンロク </li> <li>「ゴンロク </li> <li>「ゴンロク </li> <li>「ゴンロク </li> <li>「ゴンロク <th><complex-block></complex-block></th><th><ul> <li>▲ トンズ</li> <li>こ人にちは、井戸 太郎さん</li> <li>ログアウト</li> <li>D3405754P 日<br/>2011年度3月74日 日<br/>2011年度3月74日日</li> <li>2011年度3月74日日</li> <li>2011日</li> <li>2011日</li> <li>201</li></ul></th><th><br/>         ・広います         ・「「「「「「「「「「「「「「「」」」」」」」         ・「「「」」」         ・「「」」         ・「「」」         ・「「」」         ・「「」」         ・「「」」         ・「「」」         ・「「」」         ・「「」」         ・「「」」         ・「「」」         ・「「」」         ・「「」」         ・「「」」         ・「「」」         ・「「」」         ・「「」」         ・「「」」         ・「「」」         ・「「」」         ・「「」」         ・「「」」         ・「「」」         ・「「」」         ・「「」」         ・「「」」         ・「「」」         ・「「」」         ・「「」」         ・「「」」         ・「「」」         ・「「」」         ・「「」」         ・「「」」         ・「」         ・「」         ・「」         ・「」         ・「」         ・「」         ・「」         ・「」         ・「」         ・「」         ・「」         ・「」         ・「」         ・「」         ・「」         ・「」         ・「」         ・「」         ・「」         ・「」         ・「」         ・「」         ・「」         ・「」         ・「」         ・「」         ・「」         ・「」         ・「」         ・「」         ・「」         ・「」         ・「」         ・「」         ・「」         ・「」         ・「」         ・「」         ・「」         ・「」         ・「」         ・「」         ・「」         ・「」         ・「」         ・「」         ・「」         ・「」         ・「」         ・「」         ・「」         ・「」         ・「」         ・「」         ・「」         ・「」         ・「」         ・「」         ・「」         ・「」          ・「」          ・「」         ・「」         ・「」         ・「」         ・「」         ・「」         ・「」         ・「」         ・「」         ・「」         ・」         ・」         ・」</th><th>57<br/>RE<br/>Mk<br/>Mk</th></li></ul> | <complex-block></complex-block>  | <ul> <li>▲ トンズ</li> <li>こ人にちは、井戸 太郎さん</li> <li>ログアウト</li> <li>D3405754P 日<br/>2011年度3月74日 日<br/>2011年度3月74日日</li> <li>2011年度3月74日日</li> <li>2011日</li> <li>2011日</li> <li>201</li></ul> | <br>・広います         ・「「「「「「「「「「「「「「「」」」」」」」         ・「「「」」」         ・「「」」         ・「「」」         ・「「」」         ・「「」」         ・「「」」         ・「「」」         ・「「」」         ・「「」」         ・「「」」         ・「「」」         ・「「」」         ・「「」」         ・「「」」         ・「「」」         ・「「」」         ・「「」」         ・「「」」         ・「「」」         ・「「」」         ・「「」」         ・「「」」         ・「「」」         ・「「」」         ・「「」」         ・「「」」         ・「「」」         ・「「」」         ・「「」」         ・「「」」         ・「「」」         ・「「」」         ・「「」」         ・「「」」         ・「」         ・「」         ・「」         ・「」         ・「」         ・「」         ・「」         ・「」         ・「」         ・「」         ・「」         ・「」         ・「」         ・「」         ・「」         ・「」         ・「」         ・「」         ・「」         ・「」         ・「」         ・「」         ・「」         ・「」         ・「」         ・「」         ・「」         ・「」         ・「」         ・「」         ・「」         ・「」         ・「」         ・「」         ・「」         ・「」         ・「」         ・「」         ・「」         ・「」         ・「」         ・「」         ・「」         ・「」         ・「」         ・「」         ・「」         ・「」         ・「」         ・「」         ・「」         ・「」         ・「」         ・「」         ・「」         ・「」         ・「」         ・「」         ・「」         ・「」          ・「」          ・「」         ・「」         ・「」         ・「」         ・「」         ・「」         ・「」         ・「」         ・「」         ・「」         ・」         ・」         ・」 | 57<br>RE<br>Mk<br>Mk |

5

## **STEP.4**

### 利益相反・倫理規定・二重発表の有無について、それぞれ回答します。

| (四) 公益社団                                               | 法人 日本                                                                                                    | 本麻酔科学会                                                                 | 会                                   |                                                          |                            |   |                                              |
|--------------------------------------------------------|----------------------------------------------------------------------------------------------------|------------------------------------------------------------------------|-------------------------------------|----------------------------------------------------------|----------------------------|---|----------------------------------------------|
| ₩ 2021年                                                | 度支部等                                                                                                    | 学術集会                                                                   |                                     |                                                          | 演題投稿システム                   |   |                                              |
| <u> </u>                                               | 一般演題                                                                                                    |                                                                        | _                                   |                                                          |                            |   |                                              |
|                                                        | 所說機関<br>著者情報                                                                                                    | >> #####<br>@@RCE                                                      | 2 >> 1<br>E >> 1<br>約               | (カテゴリ<br>演師名 >> 内容確認<br>対保本文                             | >> 登録完了                    |   |                                              |
| 関連リンク                                                  | 利益相反につ                                                                                                    | we                                                                     |                                     |                                                          | i.                         |   | ●利犬相反について                                    |
| 日本麻醉科学会HP III<br>2021年度安部学術編会HP III                    | 単加減者及び<br>地合は、「 <u>COI</u><br>*利品相反信頼<br>例)6、研究費                                                                  | 回演者の利益相反につい<br>開示 回 」表の「有」を追<br>は 音読担当者 全員に開示<br>1,200 万円              | て甲告してくたきい<br>狭して、備考機に。<br>されます。個人が特 | 、「 <u>個人の利益相反記載時頃</u> 値」<br>さんしてください。<br>使される名称の記載は行わないで | そ参考に、1 名でも返当ありの<br> ください。  |   | 前画面で登録した著者の氏名がすべて表示されますので、それぞ                |
| お同い合わせ先                                                |                                                                                                    | 著者名・所属                                                                 | 該当の状況                               | 「有」の                                                     | 給の内容等                      |   | れについて、利益相反の有無をご回答いたたきます。                     |
| ご不明な点などございましたら、                                        | 1.筆頭著者                                                                                                    | 神戸 太郎<br>麻酔病院                                                          | ●有 ○無                               | 000製業                                                    |                            | + |                                              |
| Paca caSRIV名わせくたさい。<br>学術集会に関するおRIV合わせ                 | 2.共同署者                                                                                                    | 相子町 菖蒲<br>コウジマチ病院                                                      | 〇有 🖲 無                              |                                                          |                            |   |                                              |
| 〒650-0047<br>兵庫県神戸市中央区港島南町1-5-2                        | 3.共同署看                                                                                                    | 麻酔 次郎<br>麻酔病院                                                          | 〇有 ⑧無                               |                                                          |                            |   |                                              |
| 神戸キメックセンタービル3階<br>公益社団法人日本麻酔科学会単務局<br>TEL:079,205,5045 | 倫理规定につ                                                                                                    | 117                                                                    |                                     |                                                          |                            |   |                                              |
| FAX:078-306-5946<br>お問合せはこちら回                          | 倫理委員会なら                                                                                                    | 記れて学術委員会が作成しま                                                          | た <u>僧理探討</u> 國、なら                  | らびに募集受項に記載する <u>投稿課</u>                                  | 第回を熟読し準拠しています              |   | ● 倫理規定について                                   |
|                                                        | ☑ 準約してい                                                                                                    | 5                                                                      |                                     |                                                          |                            |   | ● M2MCについて<br>Δ~Fに設定した研究の種類について それぞれ該当する項目に回 |
|                                                        | 研究の種類につ<br>倫理設制一覧に                                                                                                | 。<br>いて、あてはまるものをi<br>t <u>こちら</u> 目からご確認いた                             | 選択してください。<br>こだけます。                 |                                                          |                            |   | 答します。なか、今回よりF(いずれにも該当しない)の設問を                |
|                                                        | <ul> <li>○ (A) ヒトを対</li> <li>○ (B) 動物まび</li> <li>● (C) 奈柳昭</li> <li>○ (D) Cadave</li> <li>○ (E) (A)~(E</li> </ul> | 対象とする医学系研究であ<br>Eは細胞等を対象とする医<br>ちてある<br>arを対象とした研究である<br>b)に当てはまらない研究で | うる<br>(学研究である<br>5<br>"ある           |                                                          |                            |   | 追加する予定です。                                    |
|                                                        | (C) 症例報告                                                                                                    | である                                                                    |                                     |                                                          |                            |   |                                              |
|                                                        | (C)-1: <u>外相限</u>                                                                                                 | 連学会協議会プライバシー                                                           | 一保護ガイドライン                           | 目 に準拠していますか。                                             |                            |   |                                              |
|                                                        | 🖬 (ttu)                                                                                                    |                                                                        |                                     |                                                          |                            |   |                                              |
|                                                        | (C)-2 : 対象態<br>ません)                                                                                               | 者 (小児であれば再親など                                                          | 2)からの研究参加                           | 同意を得ていますか。(文書での                                          | 可息を動めますが必須ではあり             |   | ○一舌恐主の右無                                     |
|                                                        | 🗹 (#U)                                                                                                    |                                                                        |                                     |                                                          |                            |   | —● <sub>—</sub> 里光衣の行無<br>                   |
|                                                        | ※根数例(3例<br>せん。どの観察                                                                                                | 以上)をまとめて詳細な様<br>ほでが症例報告が後向き                                            | 剣討を行うなどの朝<br>研究が判断に述う場              | 告を、介入していないことを理由<br>哈には後向き研究で投稿すること                       | に宿所報告とすることは出来ま<br>をお勧めします。 |   | 二里光衣の有無について回答します。                            |
|                                                        | 特許、個人情                                                                                                    | 報、責任の所在などについ                                                           | אל                                  |                                                          |                            |   |                                              |
|                                                        | 1:投稿する抄                                                                                                    | 国は二重発表ではありませ                                                           | ±hue.                               |                                                          |                            |   |                                              |
|                                                        | 🆲 (#L) 🛛 🔿                                                                                                    | 11172                                                                  |                                     |                                                          |                            |   |                                              |
|                                                        |                                                                                                    | ~~1                                                                    | K0 -                                | -時保存 次へ >>                                               |                            |   |                                              |
|                                                        |                                                                                                    |                                                                        |                                     |                                                          | ▲ <u>ページトップ</u>            |   |                                              |
|                                                        | 日本前                                                                                                    | 119202148589                                                           | 補助会 オンライン                           | ン油目設備システム                                                |                            |   |                                              |

## **STEP.5**

投稿画面の最終ページです。抄録のタイトルや本文を登録します。

| ()、公益社団                                                                                                    | 法人 日本麻酔科学会                                                                                                    |              |                                                                                                 |
|----------------------------------------------------------------------------------------------------|----------------------------------------------------------------------------------------------------|--------------|-------------------------------------------------------------------------------------------------|
| 2021年                                                                                                    | 度支部学術集会                                                                                                    | 演題投稿システム     |                                                                                                 |
| <ul> <li>トップ</li> <li>こんにちは、神戸太郎さん</li> <li>ログアウト</li> </ul>                                                                                                    |                                                                                                    | 内容確認 >> 登禄完了 | ● 支部の選択<br>発表を希望する支部を選択します                                                                      |
| 開現リンク     日本和船村子会世 回     2021年度支援予護後会世     日本和船村子会世 回     2021年度支援予護後会世     日本     日本和船村子会世     日本和船村子会世     日本和船村子会世     日本和船村子会社     日本和船村子会社     日本会社     日本和船村子会社     日本和船村子会社     日本和田子会社     日本和船村子会社     日本和和田子会社     日本和船村子会社     日本和船村子会社     日本和和田子会社     日本和和田子会社     日本和和田子会社     日本和和和田子会社     日本和和和和和和和和和和和和和和和和和和和和和和和和和和和和和和和和和 | 実施整線 (2) - 研究力デゴリ / 満和名 / 妙緑本文     「投稿希望の支部 ※参選     日稿希望の支部 ※参選     日稿希望の支部 全部の<br>「教養予信遣・変沢支部 ↓     「<br>「研究力テゴリ ※参選     ご希望の研究力テゴリを選択してください。     大功雄 : (A_孫・・・・・・・・・・・・・・・・・・・・・・・・・・・・・・・・・・・・                                                                                                    |              | <ul> <li>研究カテゴリ</li> <li>研究カテゴリを選択します。カテゴリの選択肢は66回学術集</li> <li>会と同じです。</li> <li>抄録本文</li> </ul> |
| *前原電に減少の時のにおして<br>すら50-0047<br>月線用料デ用中央反送局換用1-5-2<br>料中キメックセンタービル3第<br>公益社団法人日本純料料学会事扱同<br>下E: 078-306-5945<br>月AX: 078-306-5945<br>人間合けはこちら<br>部                                                                                                    | 小分類: 101_値構モニタリング<br>減額名 (日本語) # 20億<br>上和文字類は、全角 100 文字 (牛角 200 文字) までです。<br>満題名<br>現在の文字数:全角 3 文字 (牛角 6 文字)                                                                                                    |              | 抄録はWordで作成した文書を、書式を維持したまま、貼り<br>付けることも可能です。                                                     |
| Secure<br>And Secure                                                                                                    | 実際を(視測)         参加           上肌で方面は、半角 200 交牙までです。           Endalmei           現在の文字音:半角 8 文学           D酸酸 空泡店 不同酸なファイル形式はPG、GF、PHGです。<br>ファイル市間なファイル形式はPG、GF、PHGです。           ファイル市間なファイル形式はPG、GF、PHGです。           ファイル市間なファイル形式はPG、GF、PHGです。           ファイル市間なファイル形式はPG、GF、PHGです。           ファイル市間なファイル市式の中国の中国の中国の中国の中国の中国の中国の中国の中国の中国の中国の中国の中国の |              |                                                                                                 |
|                                                                                                    |                                                                                                    |              | << 図5 一時政行 次へ >><br>▲ ページトップ                                                                    |

## **STEP.6**

すべての項目について入力が完了したら、確認画面で登録内容の確認を行い、問題なければ登録完了となります。

| Patient                                                                                                    | MARY                                       | R0730                                                                                                    | Addate 1.1 100                                                                      |  |  |  |  |  |  |
|----------------------------------------------------------------------------------------------------|--------------------------------------------|----------------------------------------------------------------------------------------------------|-------------------------------------------------------------------------------------|--|--|--|--|--|--|
| 64.08                                                                                                    | 677.63                                     | 2486                                                                                                    |                                                                                     |  |  |  |  |  |  |
| REARCHER                                                                                                    |                                            |                                                                                                    |                                                                                     |  |  |  |  |  |  |
|                                                                                                    | CARL ARCHIERUNG IN                         | 始する) ボタンをクリ<br>いことを確認しました                                                                                                    | USUTCEAL                                                                            |  |  |  |  |  |  |
| タンをクリックしてく1<br>【登録する】 ボタンを行                                                                                                    | Eau.<br>Juvotsetemanetta.                  |                                                                                                    |                                                                                     |  |  |  |  |  |  |
| 7002088429                                                                                                    |                                            |                                                                                                    |                                                                                     |  |  |  |  |  |  |
|                                                                                                    | 教育会・対策                                     | BROWR                                                                                                    | (N) 0880/183                                                                        |  |  |  |  |  |  |
| 1.18.00 842                                                                                                    | HIP FILE                                   |                                                                                                    | 00088                                                                               |  |  |  |  |  |  |
| 2.共可装用                                                                                                    | 相子町 島浦<br>コウジマ26回                          | .11                                                                                                    |                                                                                     |  |  |  |  |  |  |
| 2.40%8                                                                                                    | 新藤 次都<br>新始期度                              |                                                                                                    |                                                                                     |  |  |  |  |  |  |
| AND DESCRIPTION OF                                                                                                    |                                            |                                                                                                    |                                                                                     |  |  |  |  |  |  |
| Internation Server                                                                                                    |                                            |                                                                                                    |                                                                                     |  |  |  |  |  |  |
| (C) #0980.7725-8                                                                                                    |                                            |                                                                                                    |                                                                                     |  |  |  |  |  |  |
| -                                                                                                    | の物理はとについて                                  |                                                                                                    |                                                                                     |  |  |  |  |  |  |
| 1:04175000000                                                                                                    | 東京ではありません。                                 |                                                                                                    |                                                                                     |  |  |  |  |  |  |
| bit                                                                                                    |                                            |                                                                                                    |                                                                                     |  |  |  |  |  |  |
|                                                                                                    |                                            |                                                                                                    |                                                                                     |  |  |  |  |  |  |
| 2日中には 日にてき                                                                                                    |                                            |                                                                                                    |                                                                                     |  |  |  |  |  |  |
| and and a                                                                                                    |                                            |                                                                                                    |                                                                                     |  |  |  |  |  |  |
| 御死カテゴリ                                                                                                    |                                            |                                                                                                    |                                                                                     |  |  |  |  |  |  |
| (大行版: A_确理 (第<br>中行版: 101_研究)                                                                                                    | 町<br>ニタリング                                 |                                                                                                    |                                                                                     |  |  |  |  |  |  |
| 383945 (12-8-30)                                                                                                    |                                            |                                                                                                    |                                                                                     |  |  |  |  |  |  |
| 328.6                                                                                                    |                                            |                                                                                                    |                                                                                     |  |  |  |  |  |  |
|                                                                                                    |                                            |                                                                                                    |                                                                                     |  |  |  |  |  |  |
| Endaimei                                                                                                    |                                            |                                                                                                    |                                                                                     |  |  |  |  |  |  |
|                                                                                                    | Endaimei                                   |                                                                                                    |                                                                                     |  |  |  |  |  |  |
|                                                                                                    | 20.8                                       |                                                                                                    |                                                                                     |  |  |  |  |  |  |
| 80.00                                                                                                    |                                            |                                                                                                    |                                                                                     |  |  |  |  |  |  |
| 2078                                                                                                    | 1-513                                      |                                                                                                    |                                                                                     |  |  |  |  |  |  |
| 2028                                                                                                    |                                            |                                                                                                    |                                                                                     |  |  |  |  |  |  |
|                                                                                                    |                                            |                                                                                                    |                                                                                     |  |  |  |  |  |  |
| 208<br>2085X                                                                                                    |                                            |                                                                                                    |                                                                                     |  |  |  |  |  |  |
| 2005<br>2005<br>2005<br>2005<br>2005<br>2005<br>2005<br>2005                                                                                                    | 0 S#I+0 1,000 S#JETT                       |                                                                                                    |                                                                                     |  |  |  |  |  |  |
| 10月<br>日本<br>日本<br>日本<br>日本<br>日本<br>日本<br>日本<br>日本<br>日本<br>日本<br>日本<br>日本<br>日本                                                                                                    | 20 54/40 1,000 54/2777<br>2100/27 0.701.   | 220.                                                                                                    |                                                                                     |  |  |  |  |  |  |
| 10日<br>10日<br>10日                                                                                                    | シェート・シート・シート・シート・シート・シート・シート・シート・シート・シート・シ | 2240.                                                                                                    | K PAU.                                                                              |  |  |  |  |  |  |
| 10日<br>10日<br>10日                                                                                                    |                                            | 2月11、<br>あての3月月をご開始<br>いた同時にてませる                                                                                                    | KBALL<br>Urgutz SBALL                                                               |  |  |  |  |  |  |
|                                                                                                    |                                            | 、<br>ごろし、<br>お丁香油用用やご様子<br>し、<br>にする細胞ののこをあり<br>りた考慮して正常的                                                                                                    | くためい、<br>リンクしてくためい、<br>調整してくためい、<br>工業者くためい、                                        |  |  |  |  |  |  |
| NR           SPERATOR           SPERATOR           SPER                                                                                                    | 0 5 5 4 1 4 5 5 5 5 5 5 5 5 5 5 5 5 5 5 5  | -<br>-<br>-<br>-<br>-<br>-<br>-<br>-<br>-<br>-<br>-<br>-<br>-<br>-                                                                                                    | (日本)、<br>いっつしてのおい、<br>調整してのおい、<br>調整してのおい、<br>ご該番号でおい、                              |  |  |  |  |  |  |
| NR           CHERE           Antipation           Antipation                                                                                                    |                                            | ここと、<br>お子を出れたするで、<br>し、<br>に<br>日本語のして登場で<br>の上を意思して登場を<br>の上を見思して登場を                                                                                                    | K Dátic<br>Ula Olt K C Dátic<br>Ball T C Dátic<br>Tái M C Dátic                     |  |  |  |  |  |  |
| EXE<br>DESCRIPTION<br>DESCRIPTION |                                            | -<br>このい。<br>のできかい作りてご知道<br>い。<br>い。<br>からを聞い、てごをあ<br>がかくなった。<br>の                                                                                                    | КРАН.<br>9991.7 (РАН.<br>айот (РАН.<br>айот (РАН.<br>айот (РАН.                     |  |  |  |  |  |  |
|                                                                                                    |                                            | -<br>                                                                                                    | КЭАЦ<br>Un-Dit СЭАЦ<br>Пам (- СЭАЦ<br>Пам (- СЭАЦ<br>                               |  |  |  |  |  |  |
| HR           James H           Market           Market           Marke                                                                                                    |                                            | ・<br>ころい、<br>よても時代目 に開始<br>、<br>、<br>、<br>、<br>、<br>、<br>、<br>、<br>、<br>、<br>、<br>、<br>、<br>、<br>、<br>、<br>、<br>、<br>、                                                                                                    | < Ран.<br>Чи-ритсельн.<br>Бил сельн.<br>Сам сельн.<br>Тим сельн.                    |  |  |  |  |  |  |
| NR           Image: An operating the second second                                                                                                    |                                            | ここの1、<br>よりない。<br>よりないなりて、「彼ない」<br>ので、<br>ので、<br>ので、<br>ので、<br>ので、<br>ので、<br>ので、<br>ので、                                                                                                    | К РАН,<br>Чарана<br>1940 г. – Кола,<br>218 К. Сола,<br>1984 г. – Кола,<br>1944 г. – |  |  |  |  |  |  |
|                                                                                                    |                                            | ・<br>たまい。<br>お子を描述することをついて<br>知て王朝廷につえたの<br>がか無味みれてすって<br>学                                                                                                    | КРАЦ<br>ОноО.ТСРАЦ<br>ОНИ СРАЦ<br>К.                                                |  |  |  |  |  |  |
|                                                                                                    |                                            | ・ こうし、<br>ので有な時代市ちご加速し<br>いたで、<br>「「「「「「「「「「「」」」」」、<br>「」」、<br>「」、<br>「 | < Ран.<br>Оноўст Селік.<br>авіцт селік.<br>Саяс Сель.<br>Хл.                        |  |  |  |  |  |  |
| NR           James 2           James 2           James 2           James 2           James 2           James 2           Status 1           Status 2           Status 2                                                                                                    |                                            | -<br>このよう。<br>までの時代目をご知道で<br>いて、「「「「日本のクリーカウ」」<br>「「日本のクリーカウ」」<br>「日本のフリーカー」<br>「日本のフリーカー」<br>「日本のフリーカー」<br>「日本のフリーカー」<br>」<br>、<br>、<br>、<br>、<br>、<br>、<br>、<br>、<br>、<br>、<br>、<br>、<br>、                                                                                                    | х ФАЦ,<br>94-90 г. Сельц,<br>варт, сельц,<br>218 сельц,<br>218 сельц,               |  |  |  |  |  |  |
| EVE      EVEL      EVEL      EV                                                                                                    |                                            | -<br>-<br>-<br>-<br>-<br>-<br>-<br>-<br>-<br>-<br>-<br>-<br>-<br>-                                                                                                    | КРАЦ<br>Фроц. С. Байц<br>С. Байц<br>Байц<br>Ж.                                      |  |  |  |  |  |  |

#### ●確認画面での操作

確認画面では、前画面までに登録した情報が表示され内容の確認が 行えます。登録前にPDF生成をしないと、登録完了することができ ないように制御をかけています。PDFを開いて内容を確認いただけ ましたら、「登録する」ボタンをクリックして登録完了です。

| <ul> <li>上記PDFに表示</li> </ul>  | れている登録内容に相違ないことを確認しました。        |  |
|-------------------------------|--------------------------------|--|
| 生記チェック欄は、                     | PDFをご確認いただかないと、チェックすることができません。 |  |
|                               |                                |  |
|                               |                                |  |
|                               | ▼                              |  |
| 登録内容をPDFで研                    | 20<br>20                       |  |
|                               | ドウで開く                          |  |
| PDFを別ウィン                      |                                |  |
| <u>PDFを別ウィン</u><br>M L記PDEに表示 | わている登録内容に相違ないことを確認しました。        |  |

登録時は、「PDFを別ウィンドウで開く」をクリックしてPDFを生成しないと、チェックボックスをクリックして登録ができません。

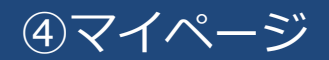

### **STEP.7**

登録完了後のマイページでは登録済みの演題情報が表示され、確認や修正が行えます。

| 公益社団                                                                                                    | 法人 日本麻酔科学会<br>度支部学術集会                                                                                                    |                                                                                  |                                        | 員題投                   | 稿シス            | ステム                    |                                                                                                    |
|----------------------------------------------------------------------------------------------------|----------------------------------------------------------------------------------------------------|----------------------------------------------------------------------------------|----------------------------------------|-----------------------|----------------|------------------------|----------------------------------------------------------------------------------------------------|
| トップ<br>こんにちは、神戸太郎さん ログアウト 関連リンク 日本現存科学会社P ⑤                                                                                                    | お知らせ<br>2021/05/01 一般演題の専集を開始い<br><日本麻酔科学会 会員<br>演題投稿には、既に登録、<br>しかし、演題投稿システム<br>には、その登録・修正内i<br>アカウント情報                         | としました。<br>ン <mark>皆様へ&gt;</mark><br>とれている会員情報を初回情<br>ふ上で登録・修正された情報<br>彩は反映されません。 | 報登録時に利用します<br>は、演算投稿にのみ用               | ເນລີ <del>ຣ</del> ຫັດ | 、会員登録          | 計算報                    |                                                                                                    |
| 2021年度支部学術集会社P           お問い合わせ先           ご不明な点などございましたら、<br>下記までお問い合わせください。           学術集会に関するお問い合わせ<br>〒650-0047           長命限券市市中央区潟島徳町1-5-2 | 氏名     神戸太郎 (コウベクロウ)       E-mail     kanri6@anesth.or.jp       アカウント情報は筆頭演者(発表者)情報のでご留意ください。     また、演題投稿済みの状態で個人情報の編       一般演算 | 所属機関 麻香<br>として登録されます。演題投<br>集は出来ません。                                             | 幹病院<br>2稿中に筆頭演者(発表                     | (者)の変動                | して、「「「」「」(は出来ま | せん                     | <ul> <li>登録済み演題の情報</li> <li>登録済みの演題は、マイページに情報が<br/>示されます。このリンクから、PDFの確認・修正・削除が行えます。募集締め切り<br/>後は、修正・削除のリンクは非表示になり</li> <li>PDFの確認のみ行うことができます。</li> </ul> |
| 神戸キメックセンタービル3階<br>公益社団法人日本麻酔科学会事務局<br>TEL:078-306-5945<br>FAX:078-306-5946<br><u>お問合せはこちら</u> 回                                                  | 登録音みの演題は以下のとおりです。           登録番号         演題           100018         演題名                                                         | 2                                                                                | 更新日時 PDF<br>2021/04/27<br>08:20:17 PDF | 確認 確認                 | 修正<br>修正       | <b>削除</b><br><u>削除</u> |                                                                                                    |
|                                                                                                    | 演題登録は以下のボタンから行ってください。<br>一 <b>般</b> 演題                                                                                           |                                                                                  |                                        |                       |                |                        |                                                                                                    |
|                                                                                                    | ※投稿期間外は、演題情報の修正・削除は一切<br>本システムをご利用の方は、以下のブラウザを<br>グ Windowsをご利用の方: 🎓 Internet Ex<br>峰 Macintoshをご利用の方: MacOS X 👩 :               | 出来ません。<br>ご利用ください。<br>plorer 11以降、 🥶 Firefox<br>iafari 9以降 および 🔮 Fire            | x 34以降 および 🧑 (<br>efox 34以降            | ihrome 最              | 沂版             |                        |                                                                                                    |
|                                                                                                    | 日本庭酔科学会2021年度支部学術集                                                                                                    | ▶ オンライン演算投稿シス                                                                    | 76                                     |                       | ▲ <u>~</u> -   | <u>-ジトップ</u>           |                                                                                                    |